# ADP Java 7.0.45 Installation Instructions

## **Removing Older Versions of Java**

- 1. Login to the machine using an account with Admin Rights
- 2. Click on START CONTROL PANEL
- 3. On the CONTROL PANEL screen, select SMALL ICONS from the VIEW BY option at the top right
- 4. Click on PROGRAMS AND FEATURES
- 5. Select any previous versions of JAVA (ie. 6.0.11, 6.0.45) and UNINSTALL
- 6. Once all versions of Java are removed, close out of Control Panel

## Install Java 7.0.45

1. The Java 7.0.45 installation executable can be found at the location below:

https://drive.google.com/file/d/0ByEZgz0Z7nYnVI9wYXVWTGJmbHc/view?usp=sharing

2. Copy the file to the desktop or launch it from this location.

### 3. You may prompted with a USER ACCOUNT CONTROL box, click on YES

a. At the Java installation screen, click on INSTALL

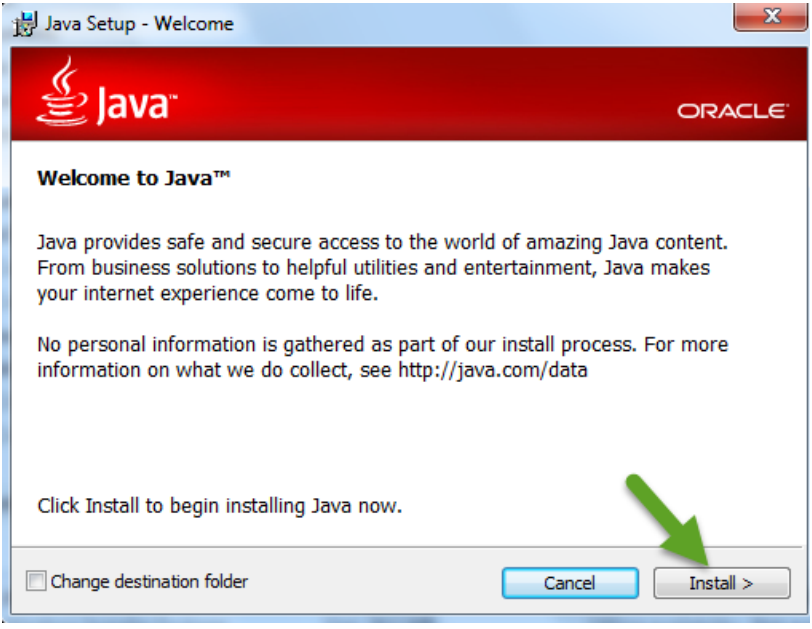

#### 4. You may prompted with a USER ACCOUNT CONTROL box, click on YES

5. At this point the installation will continue and complete

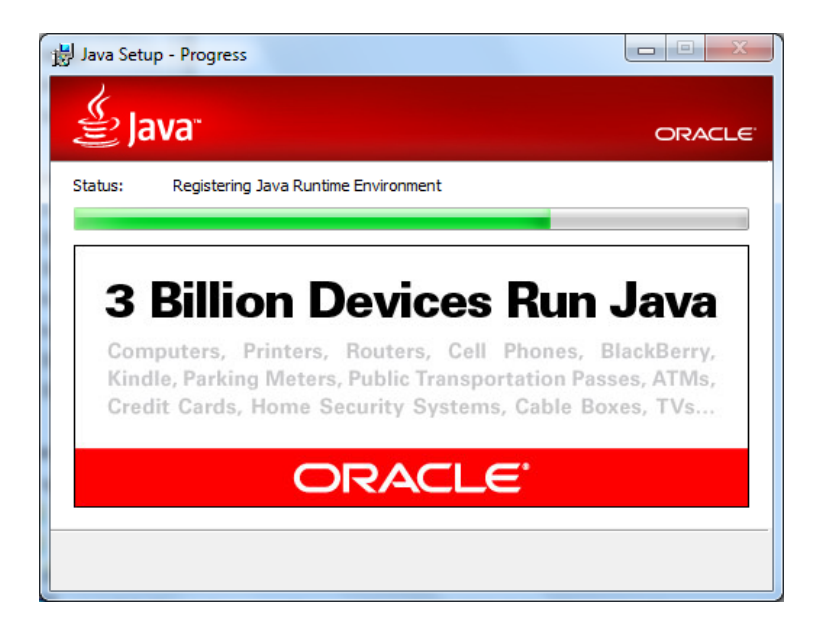

6. Once complete, click on CLOSE

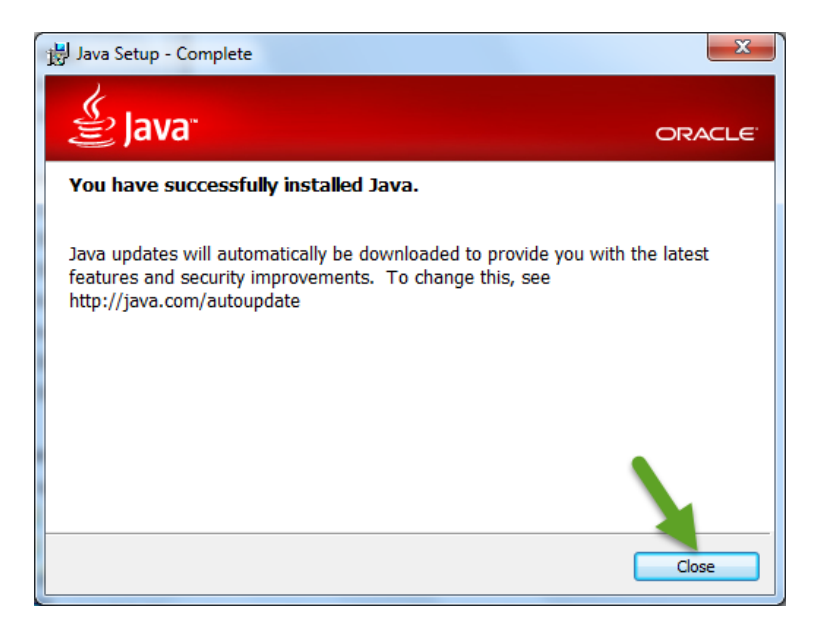

7. REBOOT

## Configuring Java 7.0.45 for ADP/eTime Access

- 1. Login as the user
- 2. Go to the following location on the desktop:

C:\Program Files (x86)\Java\jre7\bin

3. Click on the JAVACPL.EXE file

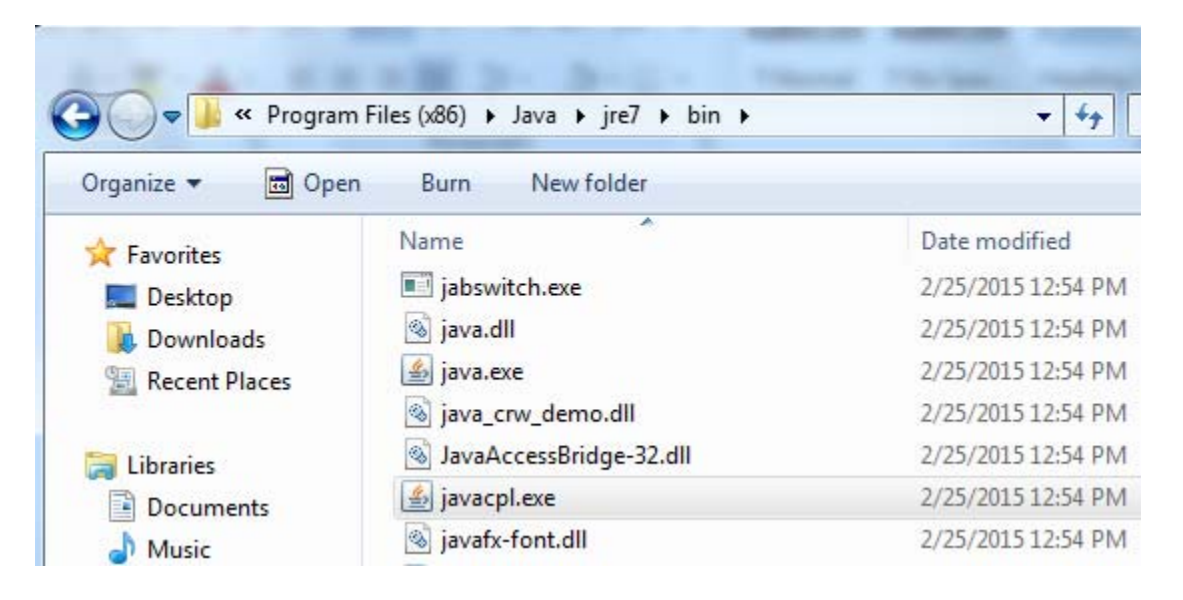

4. In the Java Control Panel screen, on the GENERAL tab, click on SETTINGS

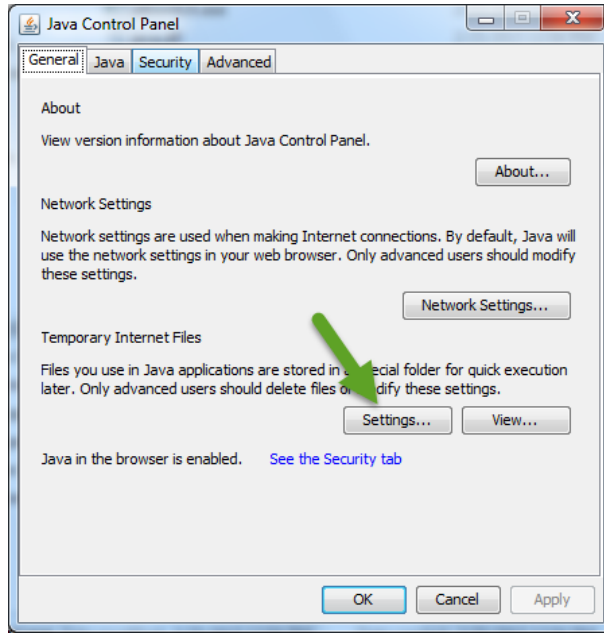

5. In the TEMPORARY FILES SETTINGS screen, click on DELETE FILES

| Temporary Files Settings                                                                                   |
|----------------------------------------------------------------------------------------------------|
| Keep temporary files on my computer.                                                                       |
| Location<br>Select the location where temporary files are kent:                                            |
| 2: \Users\irios\AppData\LocalLow\Sun\Java\Deployment\cache         Change                                  |
| Disk Space                                                                                                 |
| Select the compression level for JAR files: None  Set the amount of disk space or storing temporary files: |
| Delete Files Restore Defaults                                                                              |
| OK Cancel                                                                                                  |

6. On the DELETE FILES AND APPLICATIONS screen, MAKE SURE ALL 3 OPTIONS ARE SELECTED, and click OK

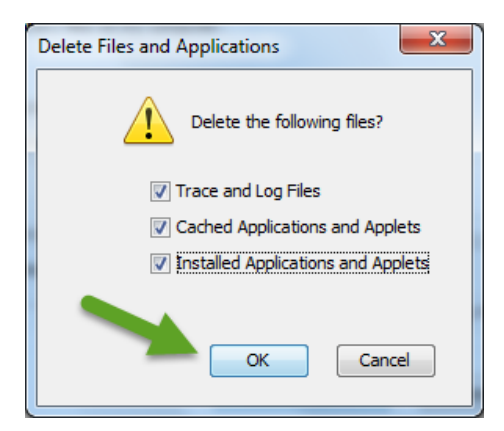

7. Once the files are deleted, click OK to exit the TEMPORARY FILES SETTINGS screen

8. Once you are back at the JAVA CONTROL PANEL screen, select the ADVANCED tab

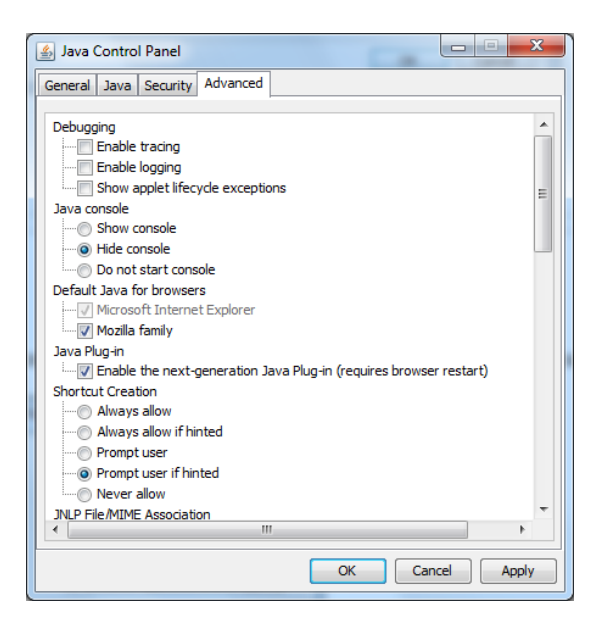

9. Scroll down to the JAVA PLUG-IN option and de-select ENABLE THE NEXT-GENERATION...

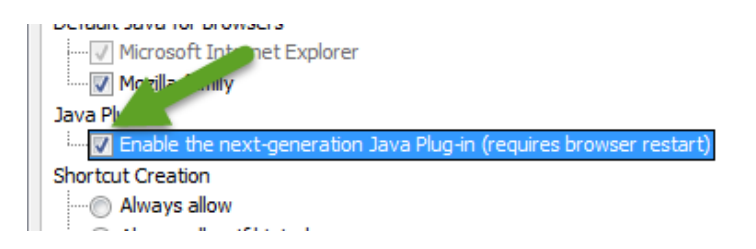

10. You will be prompted with a SECURITY WARNING screen, select DISABLE

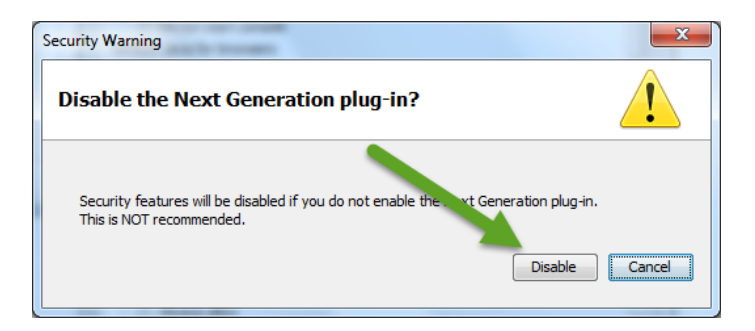

11. Still on the ADVANCED tab, scroll down to the APPLICATION INSTALLATION option and click on NEVER INSTALL

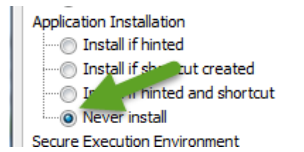

12. Then scroll down to the MIXED CODE (SANDBOXED... option and click on ENABLE – HIDE WARNING AND RUN WITH PROTECTIONS

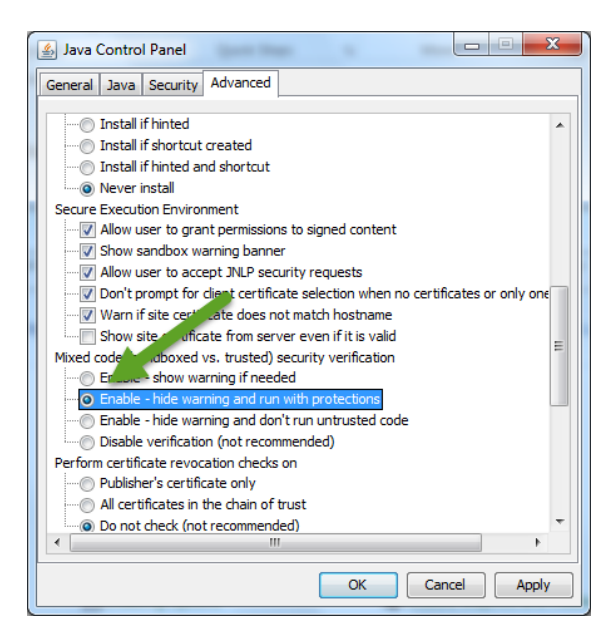

13. Click on APPLY on the bottom right and then click on OK on the SUCCESS – JAVA PLUG-IN screen.

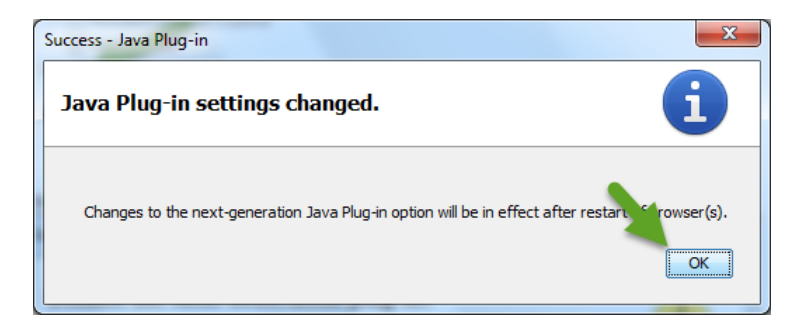

14. Click on OK to close out of the JAVA CONTROL PANEL

## **Internet Explorer ADP/eTime Settings**

1. Open Internet Explorer, click on the OPTIONS cog and then click on COMPATIBILITY VIEW SETTINGS

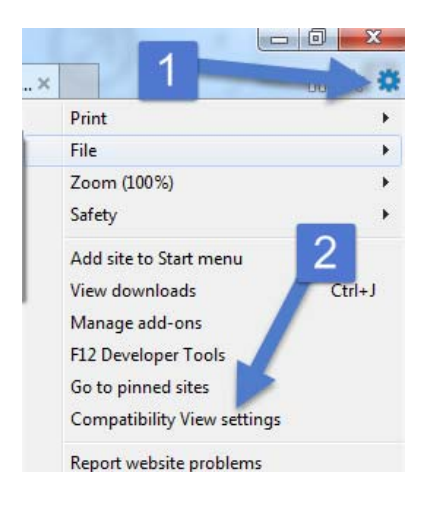

2. In the COMPATIBILITY VIEW SETTINGS, type ADP.COM in the blank field and click on ADD. Also, verify that all check mark options are checked off and then click on CLOSE.

| Compatibility View Settings                            | X      |
|--------------------------------------------------------|--------|
| Change C 1 ity View Settings                           |        |
| Add this website:                                      |        |
| adp.com                                                | Add    |
| Websites you've added to Compatibility View:           |        |
|                                                        | Remove |
|                                                        |        |
|                                                        |        |
|                                                        |        |
|                                                        |        |
| 2<br>☑ Display intranet sites in Compatibility View    | 4      |
| Use Microsoft compatibility lists                      |        |
| a more by reading the <u>Internet Explorer privacy</u> | Close  |

3. Open Internet Explorer, click on the OPTIONS cog and then click on INTERNET OPTIONS

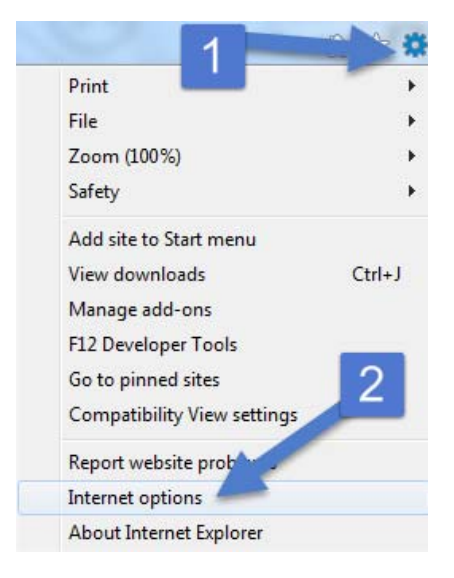

4. In the INTERNET OPTIONS screen, click on the SECURITY tab. Then click on TRUSTED SITES and then SITES

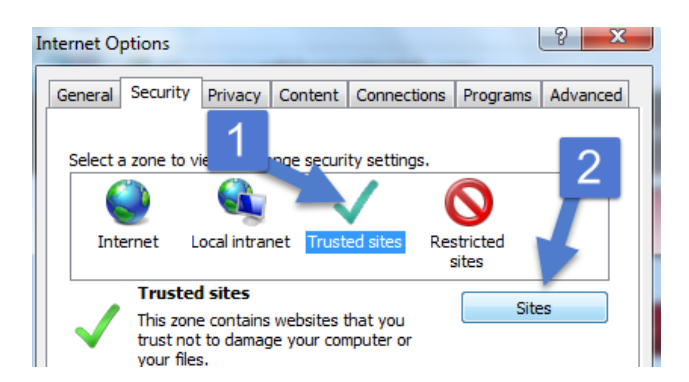

5. In the TRUSTED SITES screen, type in <u>HTTPS://\*.ADP.COM</u> into the open field and click ADD. Next, verify that the REQUIRE SERVER VERIFICATION... button is checked off. Then click CLOSE.

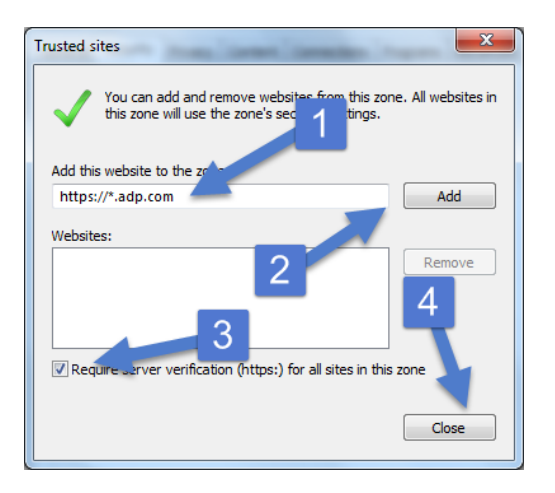

6. Next, click on the PROGRAMS tab and then click on MANAGE ADD-ONS

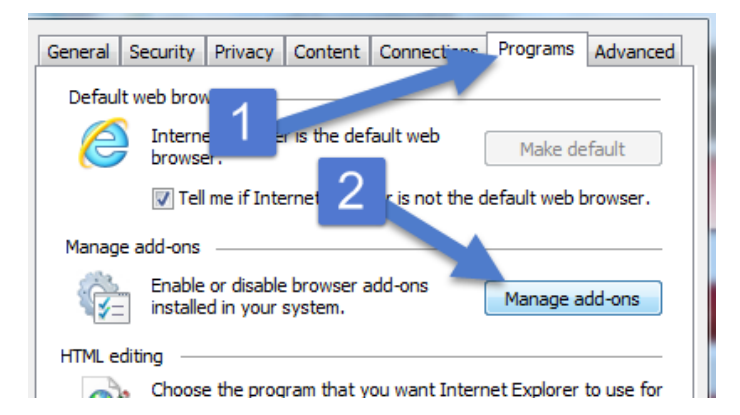

7. On the left, click on the CURRENTLY LOADED ADD-ONS drop down button and select ALL ADD-ONS

| Add-on Types                                                                            | Name                                                                                                    |  |  |
|-----------------------------------------------------------------------------------------|----------------------------------------------------------------------------------------------------|--|--|
| 🚳 Toolbars and Extensions                                                               | Adobe Systems Incorporated                                                                                                    |  |  |
| <ul> <li>Search Providers</li> <li>Accelerators</li> <li>Tracking Protection</li> </ul> | McAfee, Inc.<br>scriptproxy                                                                                                    |  |  |
| Spelling Correction                                                                     | Lync Browser Helper<br>Groove GFS Browser Helper<br>Office Document Cache Handle<br>Lync Click to Call<br>Groove Folder Synchronization<br>Not Available |  |  |
| Show:                                                                                   | Sun Java Console                                                                                                    |  |  |
| Currently loaded add-ons 🔹                                                              | Send to OneNote                                                                                                    |  |  |
| All add-ons                                                                             |                                                                                                    |  |  |
| Currently loaded add-ons<br>Run without permission<br>Downloaded controls               |                                                                                                    |  |  |

8. Scroll down on the right until you get to the Java Plugins and verify the plugin for Java7.0.45 is ENABLED

| •                    |                      |         |        |  |
|----------------------|----------------------|---------|--------|--|
| Java Plug-in 10.45.2 | Oracle America, Inc. | Enabled | 32-bit |  |
|                      |                      |         |        |  |
|                      |                      |         |        |  |
|                      |                      |         |        |  |

9. Double click on the JAVA PLUG-IN 10.45.2 add-in and click on the ALLOW ON ALL SITES button and then click CLOSE

| More Information          | -tax ballet in th                                                         | ×      |
|---------------------------|---------------------------------------------------------------------------|--------|
| Name:                     | Java Plug-in 10.45.2                                                      |        |
| Publisher:                | Oracle America, Inc.                                                      |        |
| Туре:                     | ActiveX Control                                                           |        |
| Status:                   | Enabled                                                                   |        |
| Architecture:             | 32-bit                                                                    |        |
| Version:                  | 7.0.450.18                                                                |        |
| File date:                | Today, February 25, 2015, 3 hours ago                                     |        |
| Date last accessed:       | Not available                                                             |        |
| Class ID:                 | {8AD9C840-044E-11D1-B3E9-00805F499D93}                                    |        |
| Use count:                | 0                                                                         |        |
| Block count:              | 0                                                                         |        |
| File:                     | ssv.dll                                                                   |        |
| Folder:                   | C:\Program Files (x86)\Java\jre7\bin                                      |        |
| Сору                      |                                                                           |        |
| You have approved this ac | d-on to run on the following websites:                                    |        |
| Remove all sites All      | ow on all sites                                                           |        |
| run on all websites.      | we the add-on from all websites. 'Allow on all sites' will allow the unit | rol to |
| Remove                    | Ch                                                                        | ose    |

Created February 25, 2015

10. Close the MANAGE ADD-ONS screen and then click OK on the INTERNET OPTIONS screen.